# **NET119 Web申請について**

## 【堺市消防局】

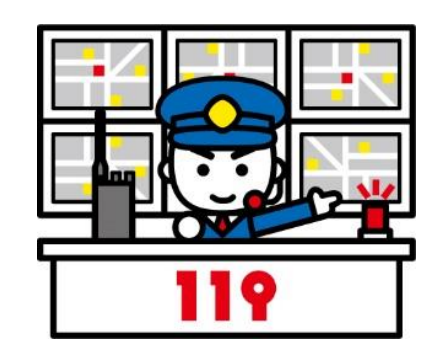

# NET119緊急通報システムのWeb申請登録を開始しました!

NET119通報システムは事前の登録が必要です。 NET119登録規約[PDFファイル]をお読みいただいた後、以下の申請の流れに沿って手続きをお願いします。

## 申請の流れ

1. 空メールの送信

各市専用のメールアドレス宛先に空メールを送信してください。 メールアドレスは次ページに記載のQRコードから読み取りが可能です。読み取れない場合は、メールアドレスに直接メールしてください。

### 2. メールアドレスの認証

空メール送信後、NET119から登録手続き案内のメールが届きます。本文からURLを開き、メールアドレス認証の手続きを行います。

### 3.申請情報の入力

メールアドレス認証の手続きを行った後、再度NET119からメールが届きます。本文からURLを開き、利用者情報を入力して申請します。

### 4.申請内容の承認(消防で行います)

申請を行った後、その内容を消防が確認します。問題がなければ、通報URLを発行しメールで通知します。 (約一週間以内を目安にメールで送信します。メールが届くまで、しばらくお待ちください。)

### 5. 通報URLの発行/ブックマーク・ホーム画面登録

通報URLを開き、表示された画面をブックマーク・ホーム画面へ追加してください。 ※必ず位置情報設定をONにしてください。(位置情報がOFFになっていると通報画面が開きません) 登録後、練習機能をつかって通報、チャットの練習をしてください。

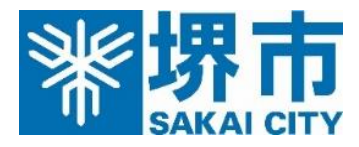

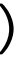

# **NET119 Web申請について**

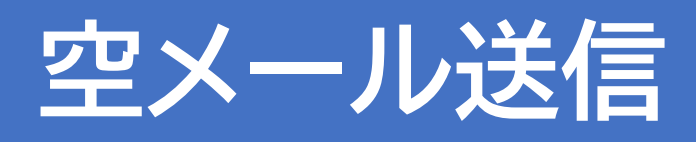

該当する地域を選択し、空メールを送信してください。メールアドレスはQRコードからも読み取れます。 重要

迷惑メール設定の対策をされている方は、「web119.info」のドメインからのメールを受け取れるようにしてください。

## 堺市に在住もしくは在勤の方

空メール送信先アドレス: entry\_27140アットマークentry02.web119.info ※「アットマーク」は「@」に変更し、送信してください

## 高石市に在住もしくは在勤の方

空メール送信先アドレス:entry\_27225アットマークentry02.web119.info ※「アットマーク」は「@」に変更し、送信してください

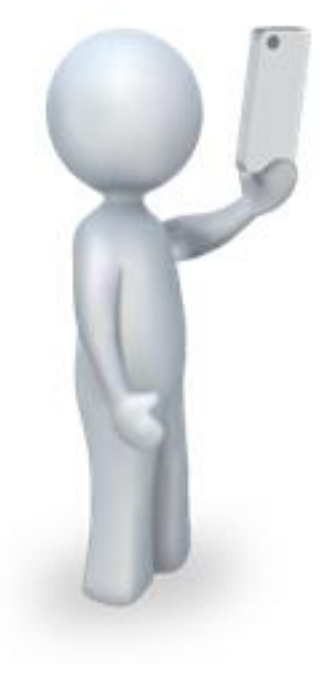

## 大阪狭山市に在住もしくは在勤の方

空メール送信先アドレス: entry\_27231アットマーク entry 02. web119. info ※「アットマーク」は「@」に変更し、送信してください

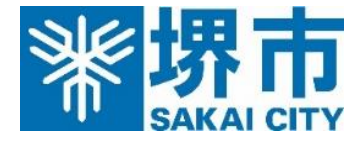

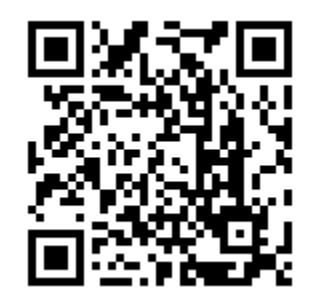

### 堺市専用QRコード

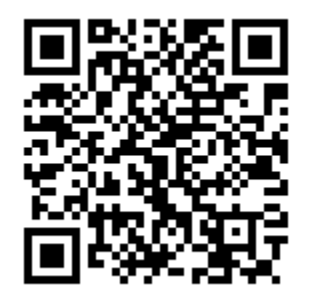

### 高石市専用QRコード

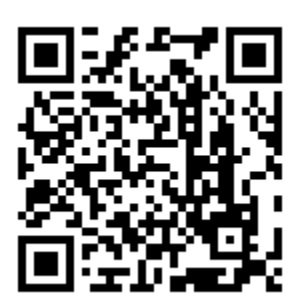

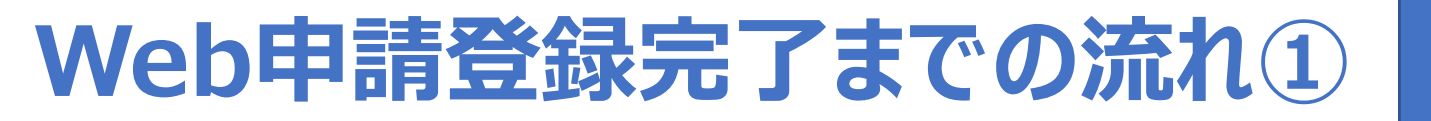

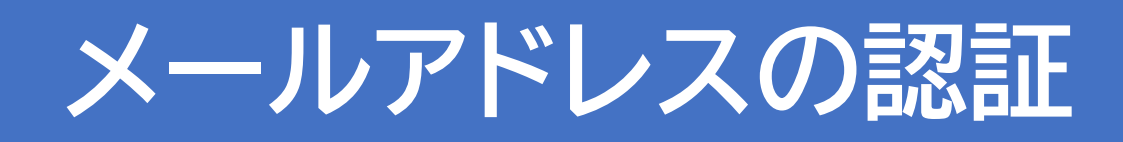

空メールで送信いただいたメールアドレス宛に登録用ウェブサイトの案内がメールで届きます。登録用ウェブサ イトのURLへアクセスすると「メールアドレス認証へ」のページに進みます。利用地域を選択し、メールアドレス に間違いがないことを確認し、[送信]を押します。

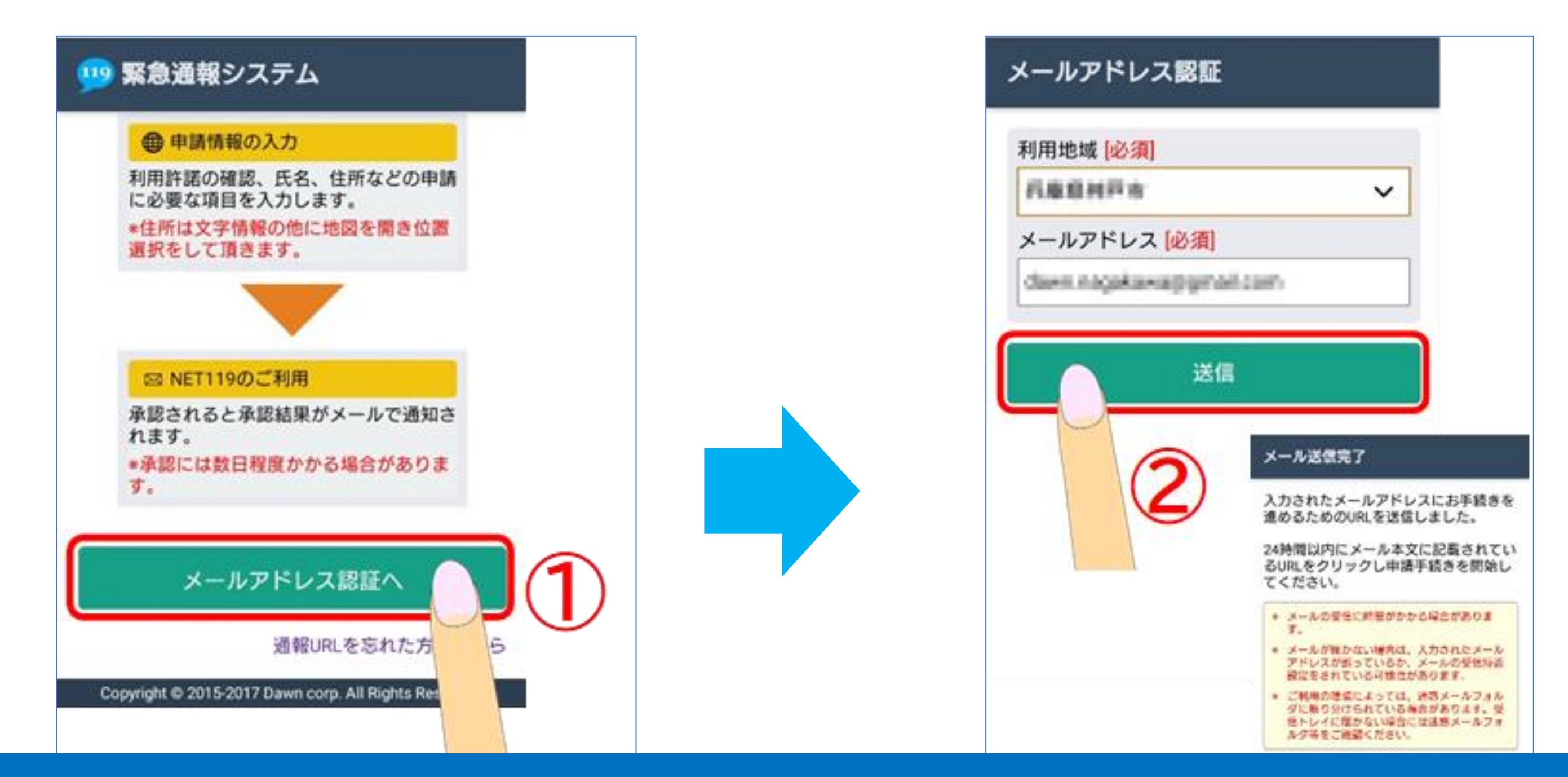

①~②の手順で操作を行ってください。

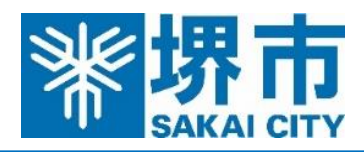

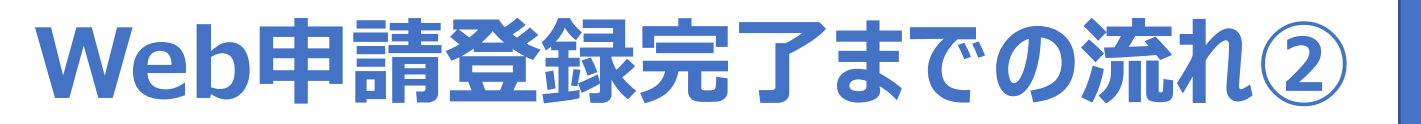

## 送信いただいたメールアドレス宛に、再度メールが届きます。URLへアクセスし、NET119の利用規約を読んで、問題無ければ [同意する]を押します。

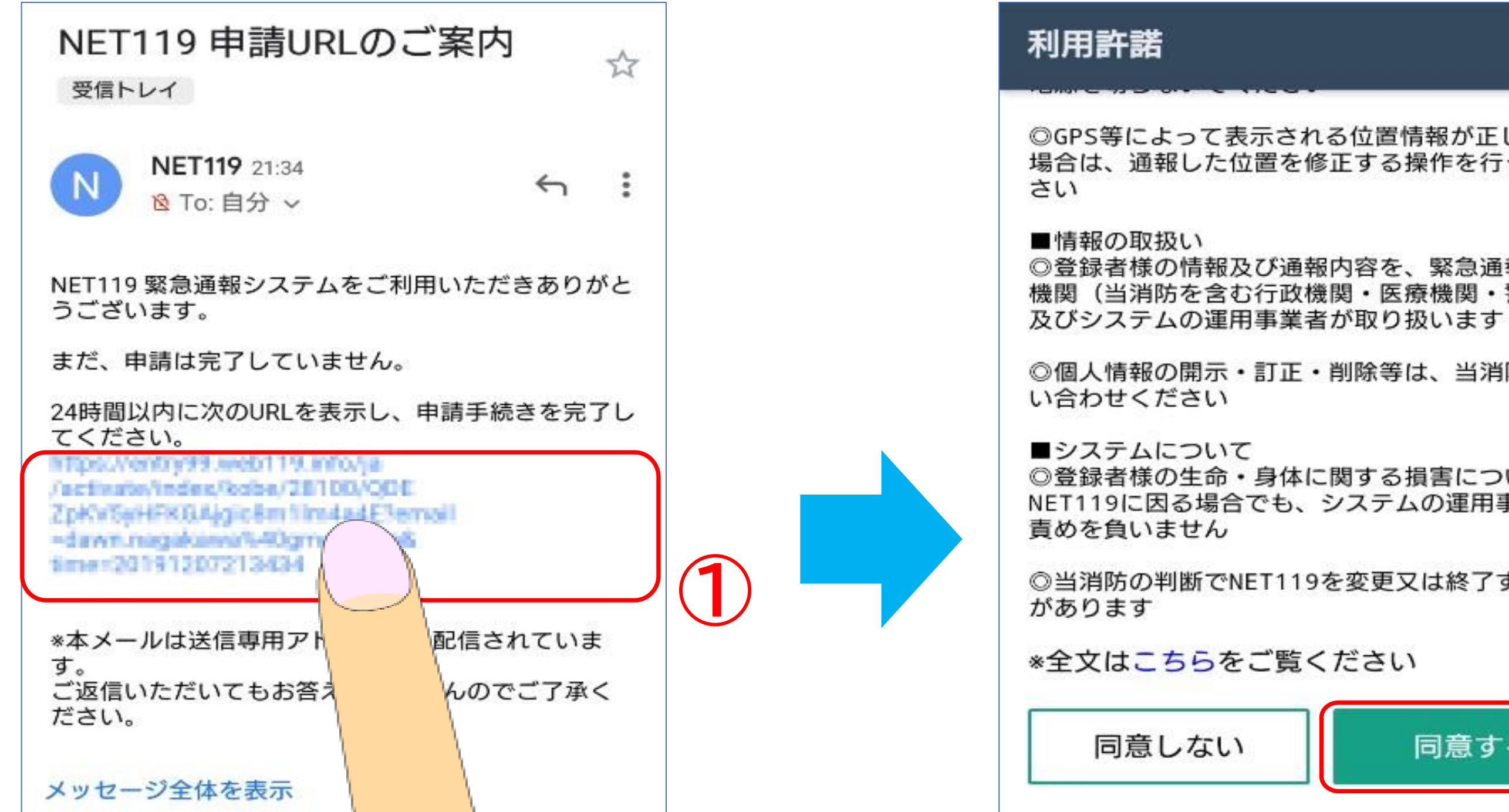

①~②の手順で操作を行ってください。

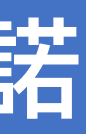

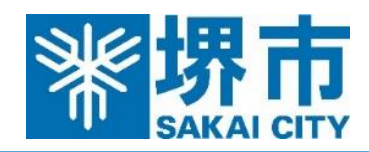

◎GPS等によって表示される位置情報が正しくない 場合は、通報した位置を修正する操作を行ってくだ

◎登録者様の情報及び通報内容を、緊急通報の関係 機関(当消防を含む行政機関・医療機関・警察等)

◎個人情報の開示・訂正・削除等は、当消防にお問

◎登録者様の生命・身体に関する損害については、 NET119に因る場合でも、システムの運用事業者は

◎当消防の判断でNET119を変更又は終了する場合

同意する

# Web申請登録完了までの流れ③

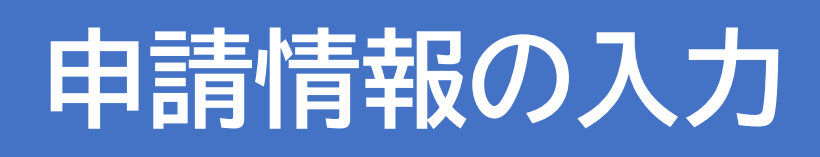

利用規約に同意後、「申請情報の入力」画面に切り替わります。「必須」と書かれている部分は必ず入力してください(氏名、生年月 日、性別、自宅住所)。さらに地図から自宅の位置を選び、最後に申請内容に間違いがないかを確認して[申請する]を押します。

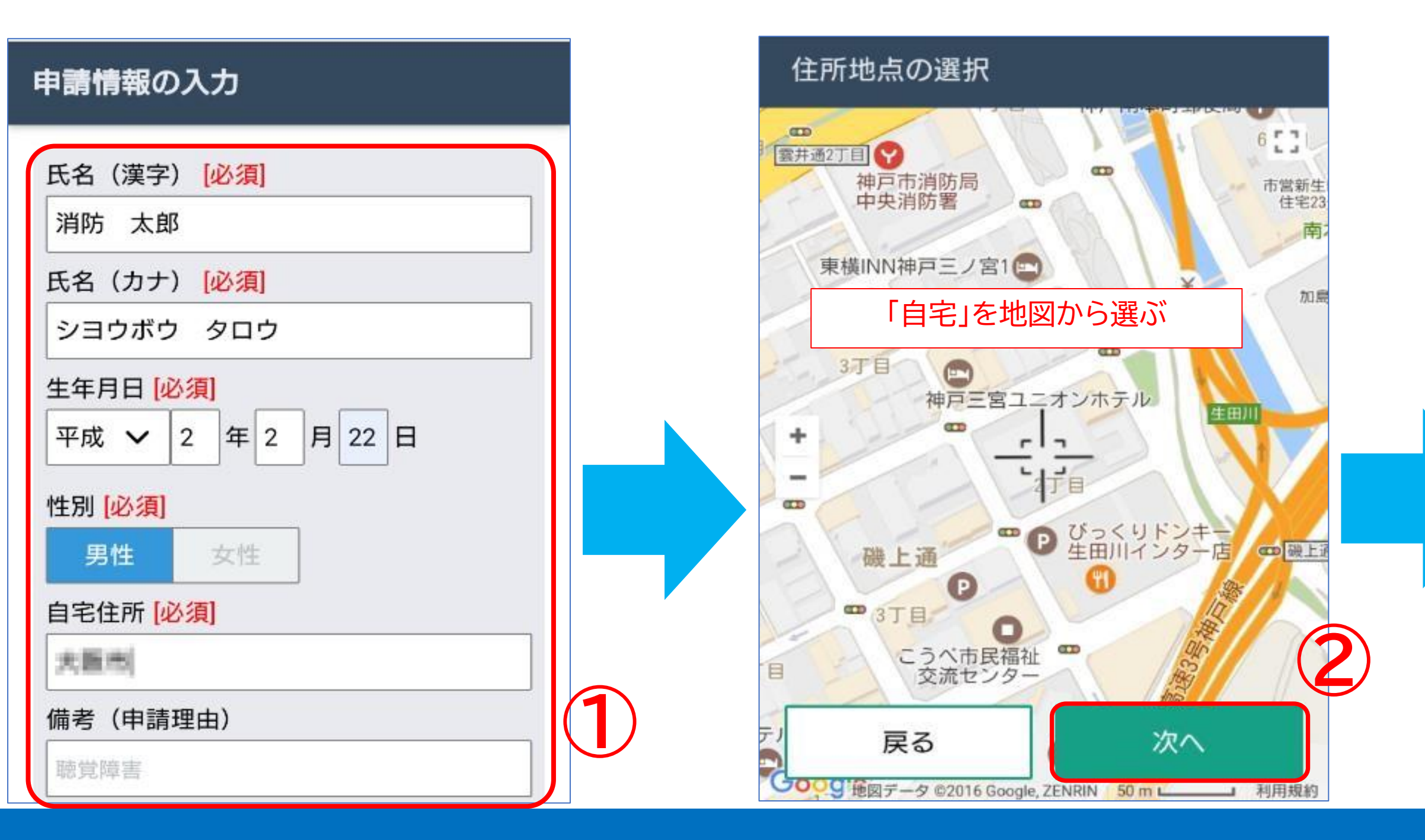

①~③の手順で操作を行ってください。

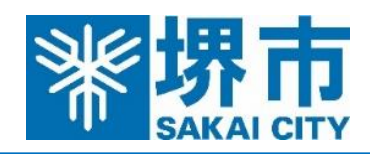

| 申請内容の確認                   |
|---------------------------|
| 消防消太郎                     |
| 氏名 (カナ)<br>ショウボウショウタロウ    |
| 生年月日<br>1990年(平成2年)02月02日 |
| 1990年(平成2年)02月02日         |
| 男性<br>住所                  |
| 兵庫県神戸市中央区磯上通2-2-21        |
| 備考                        |
| なし                        |
| 戻る 申請する                   |

# Web申請登録完了までの流れ④

# 利用の承諾(消防局)

## 申請内容を確認し、消防局で承認します。その後、以下のメールが届きます。

|                          |                    |             | 10° LTE 11 | <b>〔66%</b> | 14:11 |  |
|--------------------------|--------------------|-------------|------------|-------------|-------|--|
|                          | 🔒 :://entr         | y web       | 119.info/j | 8           | •     |  |
| 申請登録完了                   |                    |             |            |             |       |  |
| 申請を受け付けました。              |                    |             |            |             |       |  |
| 承認されると結果がメールで通知されま<br>す。 |                    |             |            |             |       |  |
| *承                       | 認には数日              | かかる         | 場合があり      | ります         | o     |  |
|                          |                    |             |            |             |       |  |
|                          |                    |             |            |             |       |  |
|                          |                    |             |            |             |       |  |
|                          |                    |             |            |             |       |  |
|                          |                    |             |            |             |       |  |
|                          |                    |             |            |             |       |  |
|                          | $\bigtriangledown$ | $\triangle$ |            |             |       |  |

| $\leftarrow$                                                                                  |
|-----------------------------------------------------------------------------------------------|
| NET119 通報URL                                                                                  |
| NET119 16:19<br>№ To: 自分 ∨                                                                    |
| NET119の利用申請が承認                                                                                |
| 緊急通報に使用するあなた<br>※このURLは第三者に教えて                                                                |
| 2021年5月17日までに<br>次のURLを開き、表示され<br>てください。<br>(このURLをそのままブッ<br>い)<br>https://call99.web119.info |
| 0517/14230595#2257663                                                                         |
| *本メールは送信専用アド<br>ご返信いただいてもお答え                                                                  |
| メッセージ全体を表示                                                                                    |

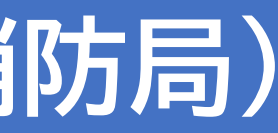

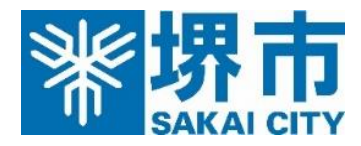

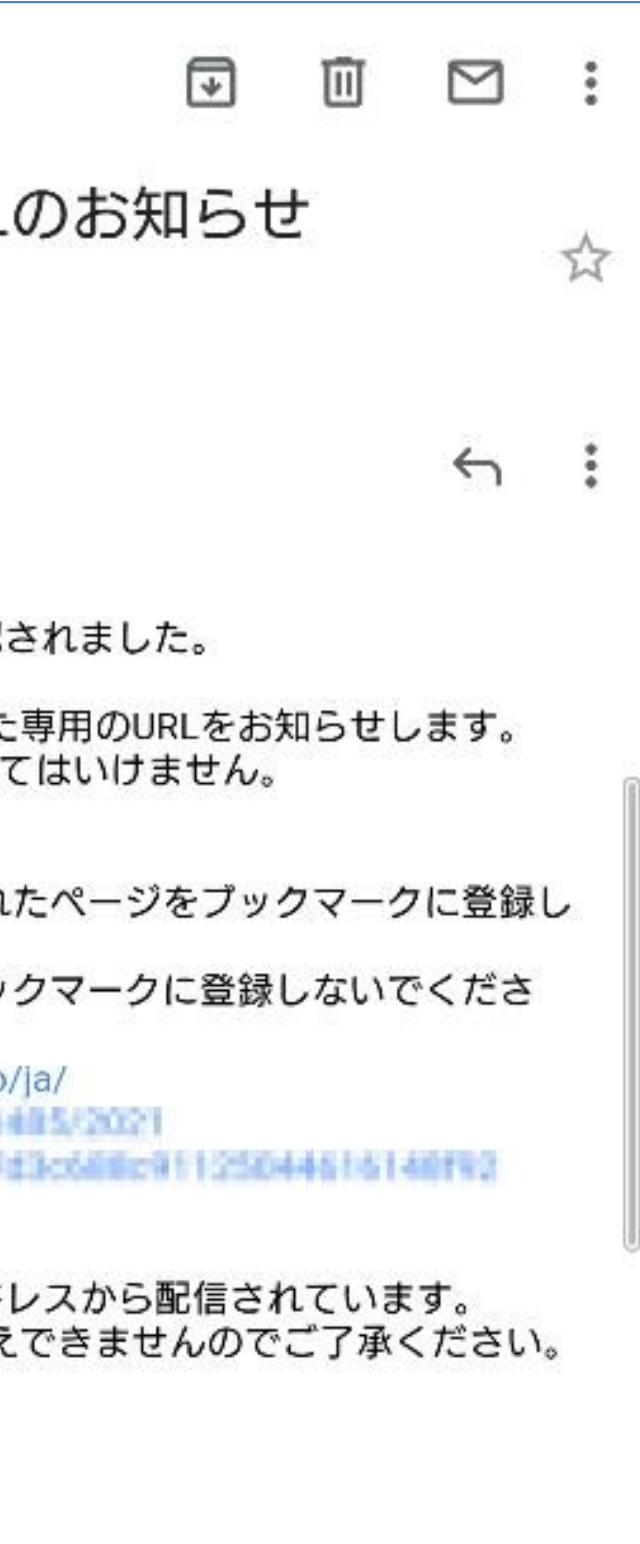

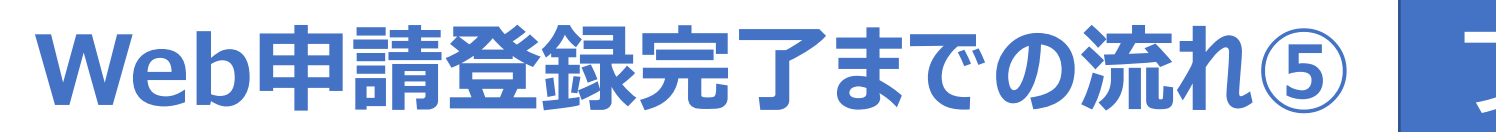

## iPhoneの場合

申請者は、届いたメールの通報URLにアクセスし、表示された画面を「ブックマーク」および「ホーム画面にショートカットを追加」 します。

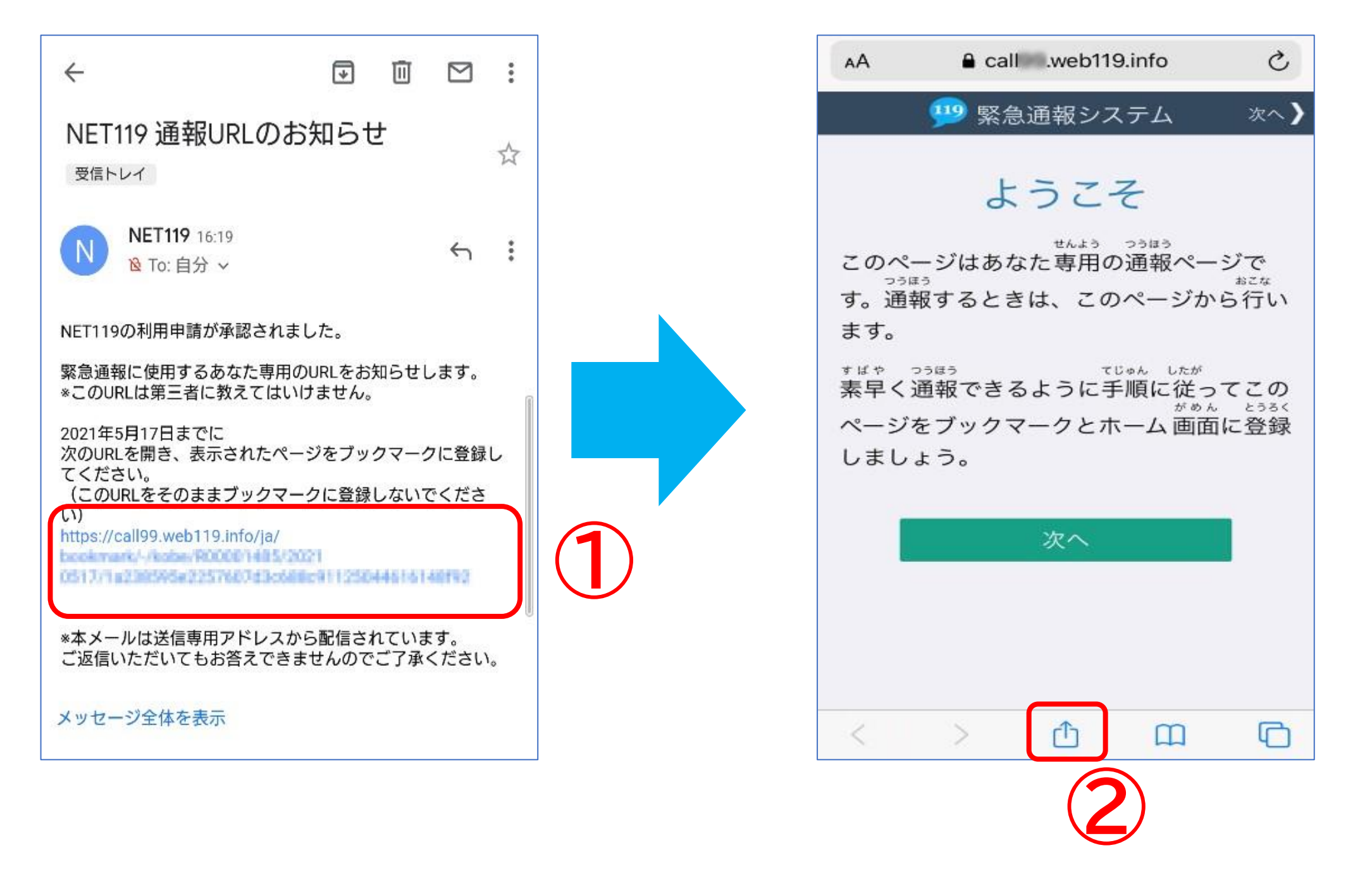

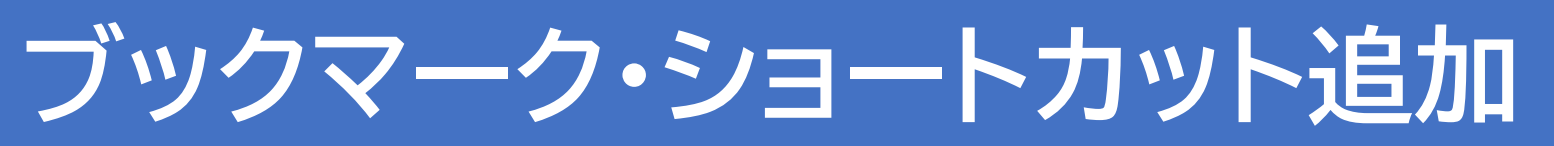

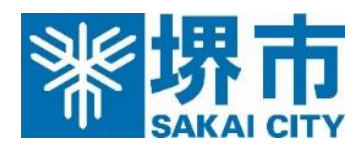

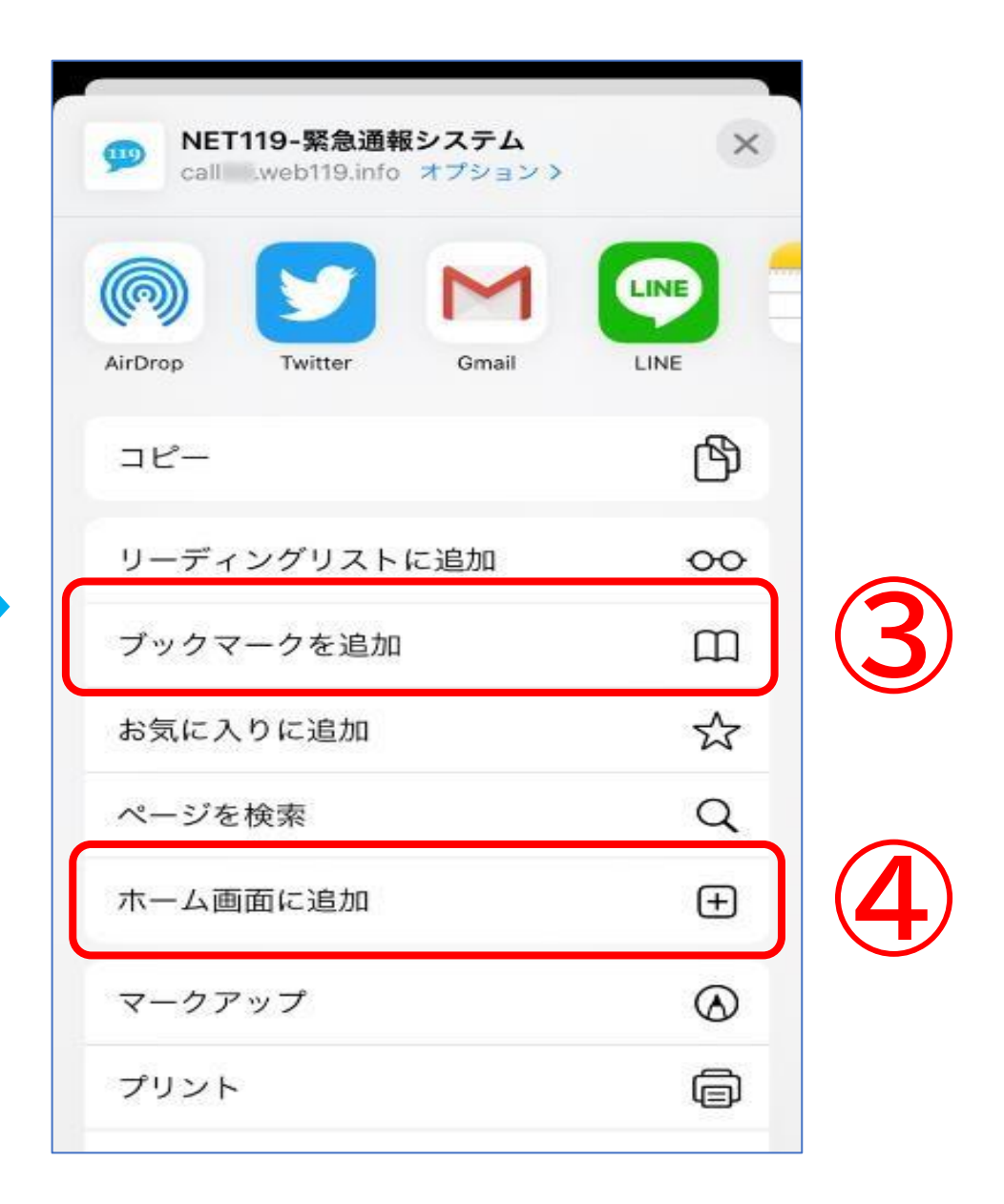

# Web申請登録完了までの流れ(5)

## Androidの場合

申請者は、届いたメールの通報URLにアクセスし、表示された画面を「ブックマーク」および「ホーム画面にショートカットを追加」 します。

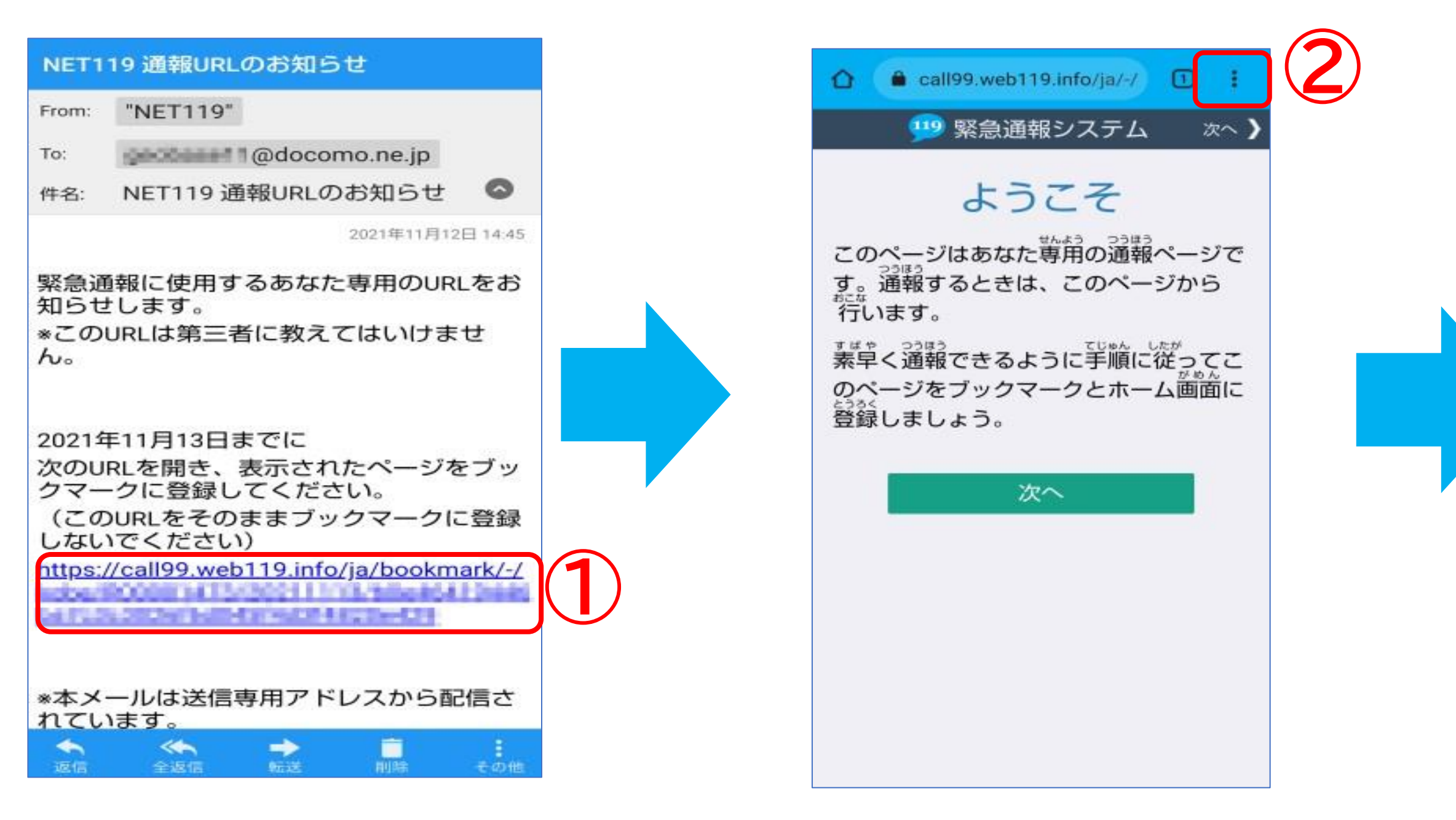

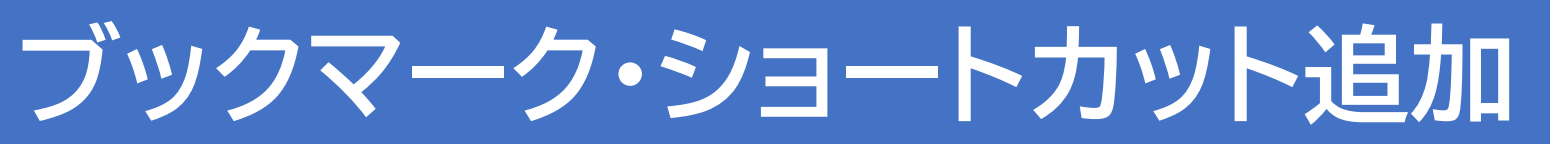

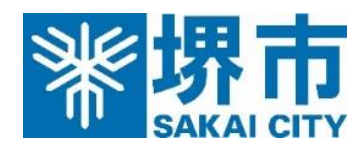

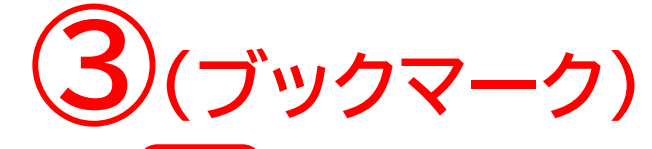

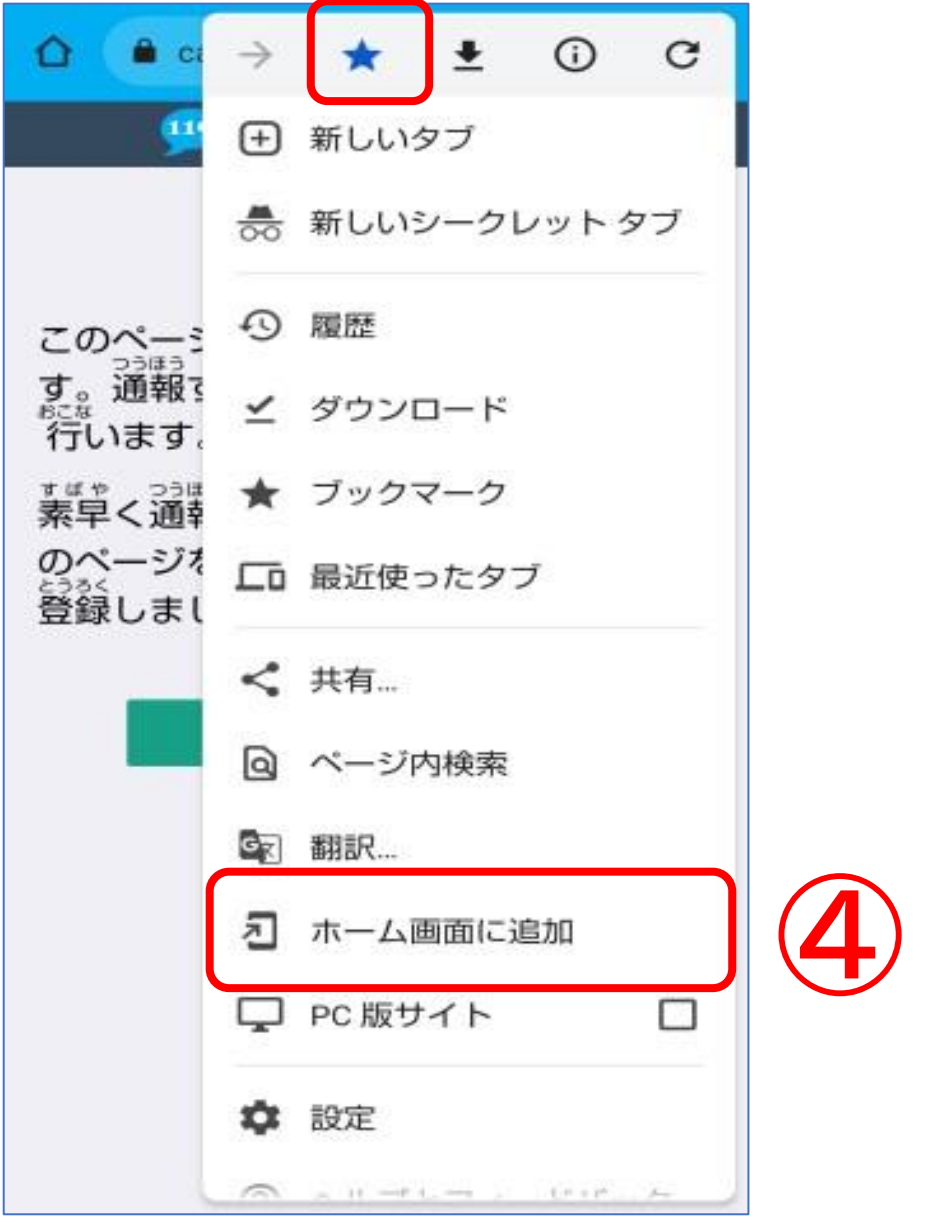

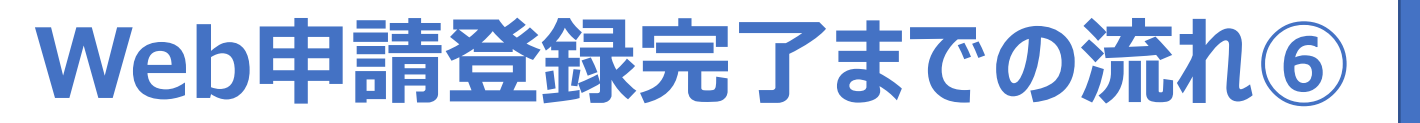

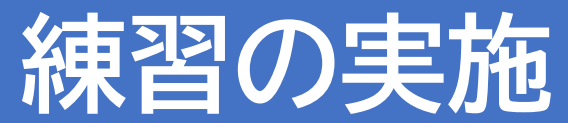

登録したNET119の通報URLをブックマーク、ホーム画面ショートカットから起動する手順は、以下のようになります。

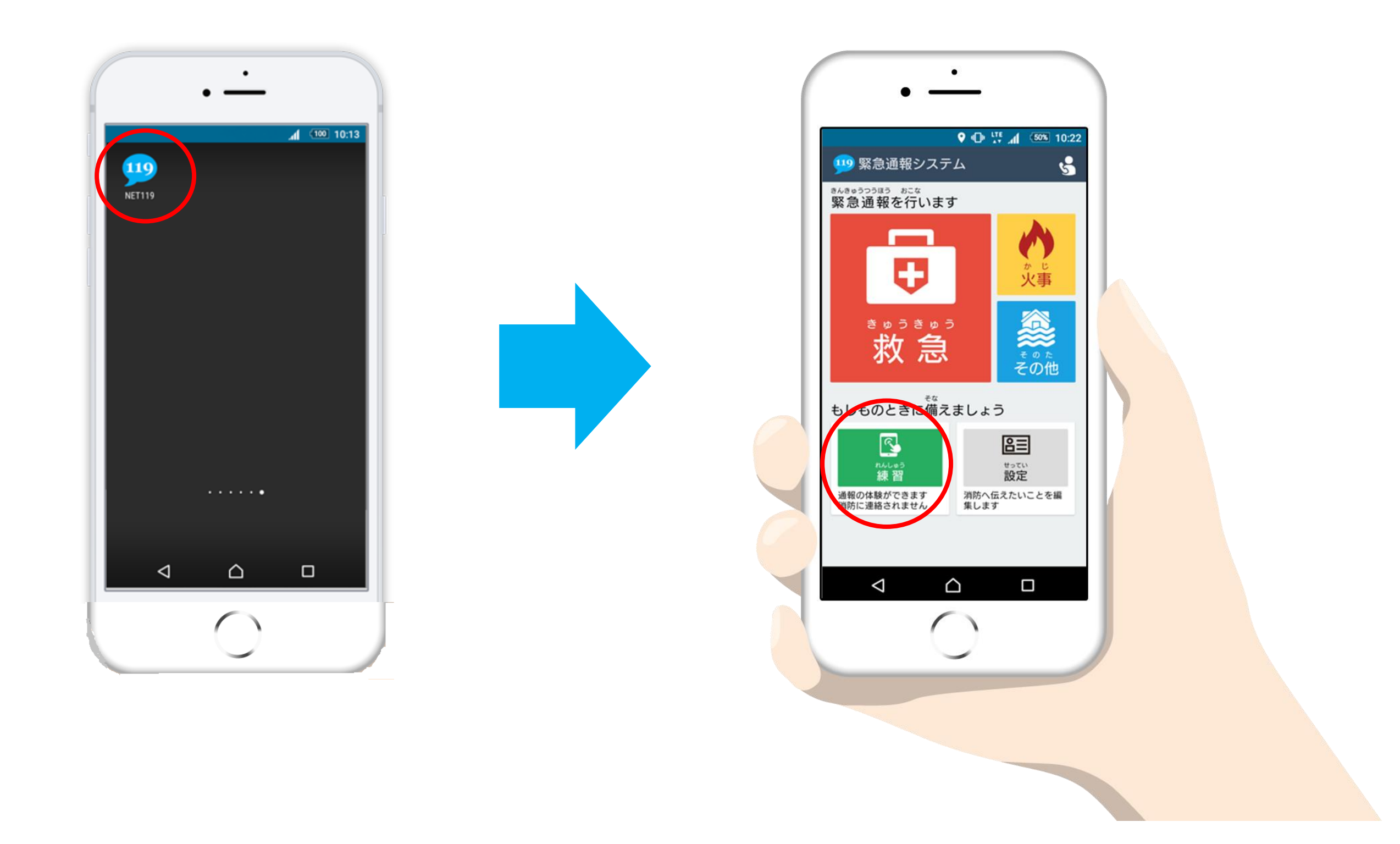

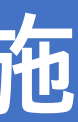

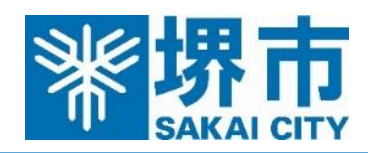

# Web申請登録完了までの流れ⑦

# 練習の実施

## 練習の手順は、以下のようになります。

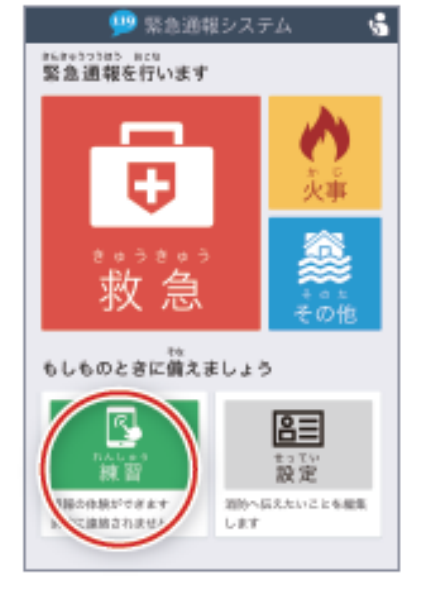

「練習」を選択します。

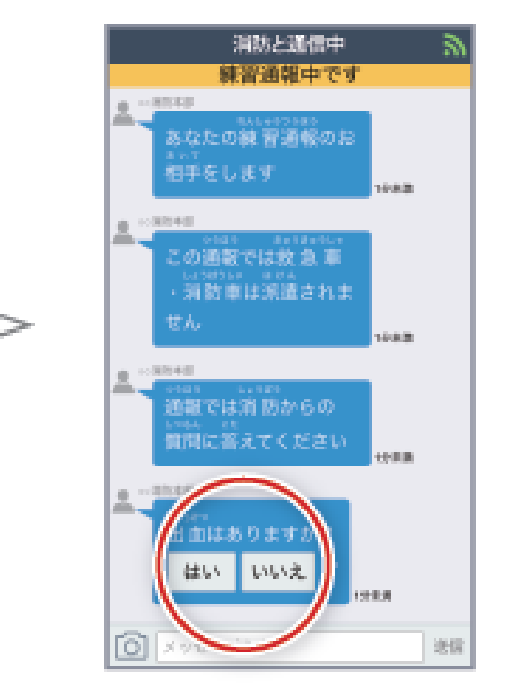

チャットが開始します。 選択肢をタッチして回答する 練習を行います。

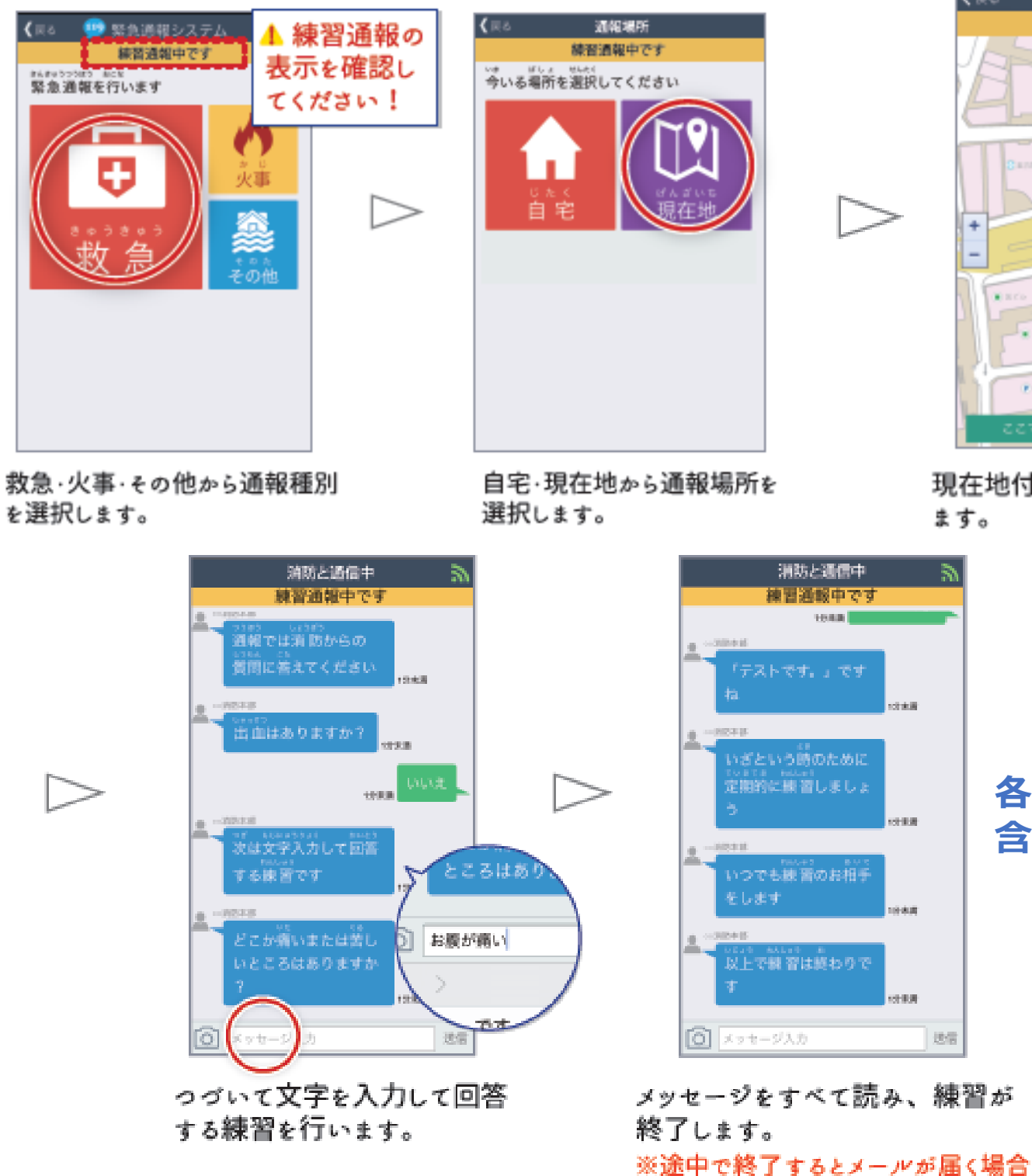

があります。

現在地付近の地図が表示され ます。

۲

現在地

練習過報中です

お問い合わせ先 堺市消防局 警防部

FAX:072-223-6938

「練習」機能から、チャットの操作を練習してweb申請登録は完了です。

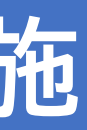

 $\triangleright$ 

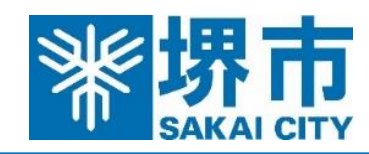

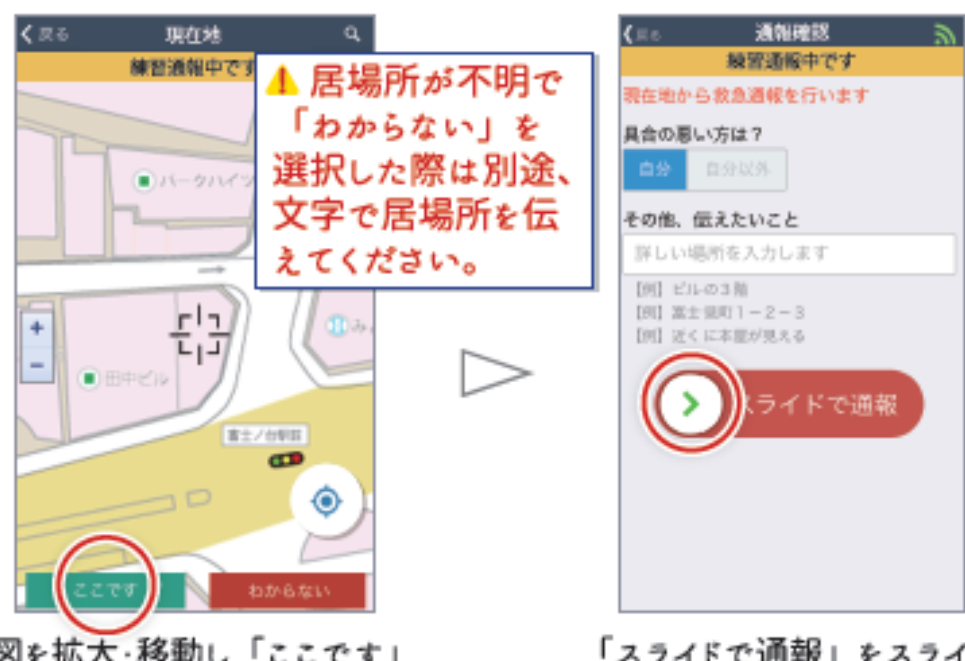

地図を拡大・移動し「ここです」 を選択して現在位置を指定します。 ※「わからない」でも通報できます。

「スライドで通報」をスライド すると練習通報ができます。

### 各操作方法が難しい場合は、消防局通信指令課までご連絡(メール、FAX 含む)いただければ、別途ご対応させていただきます。

通信指令課 電話:072-238-6053 メール: shotsuアットマークcity.sakai.lg.jp ※メール送信時は「アットマーク」を「@」に変換してください。